## **To View Rebate Reports**

- 1. Browse to tennantco.com
- 2. Login to my account

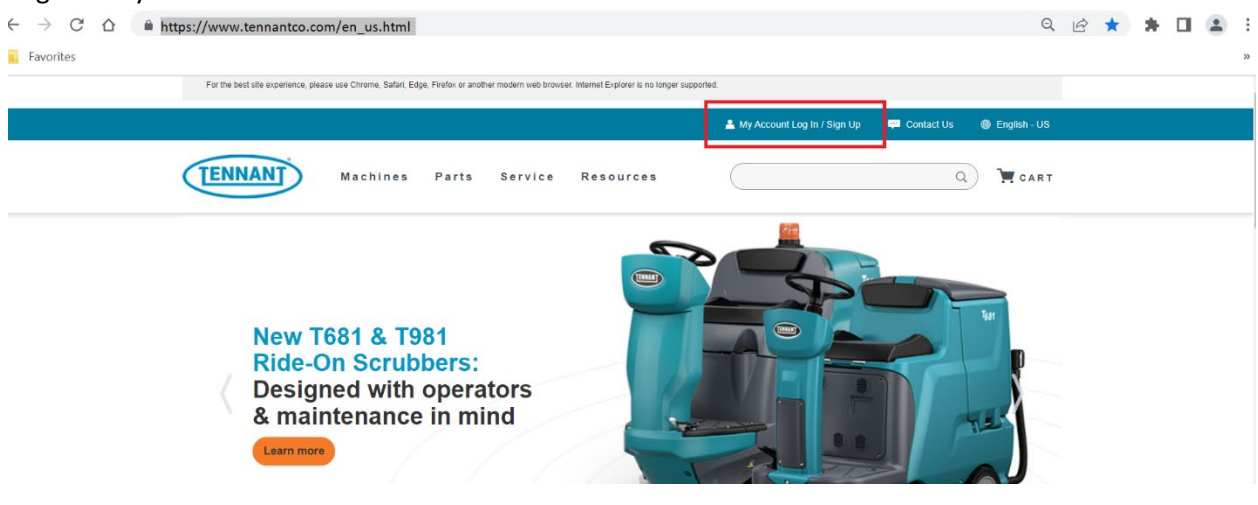

3. Enter your username and password

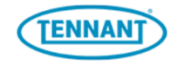

## My Account Log In

Please fill in your email address and password to log in to My Account.

| Email Address         |  |
|-----------------------|--|
| testID                |  |
| Password              |  |
| Log In to My Account  |  |
| Forgot Your Password? |  |

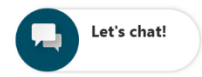

4. Once in My Account, select "Distributor Resources" in the left-hand menu

| TENNANT                                                                                                    | es Parts Service Resources | ۹)                                         | 🗮 CART      |
|----------------------------------------------------------------------------------------------------|----------------------------|--------------------------------------------|-------------|
| MYACCOUNT                                                                                                    | Resources                  |                                            |             |
| PROFILE                                                                                                    | TENNANI                    |                                            |             |
| INVOICES & BALANCES                                                                                                    |                            |                                            |             |
| ORDER HISTORY                                                                                                    | My Acc                     | Watch this video for<br>an overview of the |             |
| SERVICE REQUEST                                                                                                    | Quick St                   | art new My Account.                        |             |
| DISTRIBUTOR RESOURCES                                                                                                    |                            |                                            |             |
| DIRECT RESOURCES                                                                                                    |                            | ۲ <i>.</i> ۲                               |             |
| STRATEGIC ACCOUNT RESOURCES                                                                                                    |                            |                                            |             |
| IRIS USER RESOURCES                                                                                                    |                            |                                            |             |
| IRIS USER RESOURCES                                                                                                    |                            |                                            |             |
| IRIS                                                                                                    |                            |                                            |             |
|                                                                                                    |                            |                                            |             |
| ADDITIONAL LINKS<br>Online Parts Catalog<br>The Tennant Edge<br>Tennant University<br>Tennant Gear<br>HELP<br>Descent Chapters |                            |                                            | Let's chat! |

5. After selecting Distributor Resources, select "Rebate Reports" from the center menu.

| TENNANT                                                | IS Parts Service Resources                                                                        |      |
|--------------------------------------------------------|---------------------------------------------------------------------------------------------------|------|
| MY ACCOUNT                                             | Resources                                                                                         |      |
| PROFILE                                                | TENNAN                                                                                            |      |
| INVOICES & BALANCES                                    |                                                                                                   |      |
| ORDER HISTORY                                          | My Account Watch this video for an overview of the                                                |      |
| SERVICE REQUEST                                        | Quick Start new My Account.                                                                       |      |
| DISTRIBUTOR RESOURCES                                  | (o mace)                                                                                          |      |
| DIRECT RESOURCES                                       | <u>م</u>                                                                                          |      |
| STRATEGIC ACCOUNT RESOURCES                            |                                                                                                   |      |
| IRIS USER RESOURCES                                    | Click here for a more detailed navigation tutorial and in-depth training for the new My Account > |      |
| IRIS USER RESOURCES                                    | Click here for help viewing issued credits using My Account >                                     |      |
| IRIS                                                   |                                                                                                   |      |
|                                                        | Product Resources                                                                                 |      |
| ADDITIONAL LINKS<br>Online Parts Catalog               | PRICING & ORDERING BRANDING & LOGOS WARRANTY INFORMATION                                          |      |
| The Tennant Edge<br>Tennant University<br>Tennant Gear | REBATE REPORTS                                                                                    |      |
| HELP<br>Request Account Changes                        | CUSTOMER REFERRAL PROGRAM                                                                         | :hat |

6. Clicking "Rebate Reports" will bring you to the Rebate Reports site where you can search for your rebates by date. Your customer id will be entered for you.

|                                             |                    |                                       | -                                                                                           | Sign Out           |
|---------------------------------------------|--------------------|---------------------------------------|---------------------------------------------------------------------------------------------|--------------------|
| TENNANT                                     |                    |                                       |                                                                                             |                    |
|                                             | A Home             |                                       |                                                                                             |                    |
|                                             | T Home             |                                       |                                                                                             |                    |
|                                             |                    |                                       |                                                                                             |                    |
| Tennant Re                                  | ebate Re           | ports                                 |                                                                                             |                    |
|                                             |                    |                                       |                                                                                             |                    |
| Welcome to the search p                     | bage for your Tenn | ant Rebate Reports. The most current  | eports are available for your reference and download.                                       |                    |
| Please select your Custo<br>you would like. | mer Number and     | the date range for the reports you we | ld like to review. Then you can sort these المكهمتلة for your reference and download them t | o your computer if |
|                                             |                    |                                       |                                                                                             |                    |
| Customer Number                             | 5170308            |                                       | ×                                                                                           |                    |
| Date                                        |                    |                                       | v                                                                                           |                    |
|                                             |                    |                                       | ply                                                                                         |                    |
|                                             |                    |                                       |                                                                                             |                    |
|                                             |                    |                                       |                                                                                             |                    |
| <b>T</b> 11 <b>A</b>                        | <b>D</b>           | * C                                   |                                                                                             |                    |
| litte 🗖                                     | Date               | Customer Number                       | Sales Org 🕞 Brand Document Type                                                             |                    |
|                                             |                    |                                       |                                                                                             |                    |
|                                             |                    |                                       |                                                                                             |                    |
|                                             |                    |                                       |                                                                                             |                    |
|                                             |                    |                                       |                                                                                             |                    |
|                                             |                    |                                       |                                                                                             |                    |
|                                             |                    |                                       |                                                                                             |                    |
|                                             |                    |                                       |                                                                                             |                    |
|                                             |                    |                                       |                                                                                             |                    |
|                                             |                    |                                       |                                                                                             |                    |
|                                             |                    |                                       |                                                                                             |                    |

In the list the POPEnduser report is the one you want to download and use for your POP and EndUser submissions every month.

Fill out the form and for both EndUser and POP submissions. This download is only for the current year, as we progress it will be a rolling inventory log. When the new year starts, all "used" lines will be archived. If you have equipment from previous years, please use the blanket Template located here. EndUser POP Template.xls.

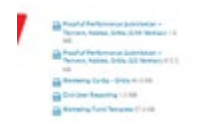

Once completed, submit your POP by the expected Deadline using the Key Dates POP rebates document.

## To Submit Rebate Reports, Follow Steps 1-4 above.

ſ

1. Select "Partners Rebate Submission" and scroll down

| SERVICE REQUEST                                                                                                    |                                                                           |                                                                  | (6 minutes)              |
|----------------------------------------------------------------------------------------------------|---------------------------------------------------------------------------|------------------------------------------------------------------|--------------------------|
| DISTRIBUTOR RESOURCES                                                                                                    |                                                                           |                                                                  |                          |
| IRIS USER RESOURCES                                                                                                    |                                                                           |                                                                  |                          |
|                                                                                                    |                                                                           |                                                                  |                          |
| ADDITIONAL LINKS<br>Online Parts Catalog<br>The Tennant Edge<br>Tennant University<br>Tennant Gear                           | Click here for a more detailed navi<br>Click here for help viewing issued | gation tutorial and in-depth training credits using My Account > | for the new My Account > |
| HELP<br>Request Account Changes<br>Finding your customer Account<br>Number<br>Customer Service<br>Frequently Asked Questions | PRICING & ORDERING                                                        | Product Resources<br>BRANDING & LOGOS                            | WARRANTY INFORMATION     |
| GENERAL POLICIES<br>Privacy Policy<br>Terms of Sale<br>Terms of Use<br>Terms of Service<br>Cookle Policy                     | CUSTOMER REFERRAL PROGRAM                                                 |                                                                  |                          |
|                                                                                                    | PARTNERS REBATE SUBMISSION                                                |                                                                  |                          |
|                                                                                                    | QUOTE TEMPLATES                                                           |                                                                  |                          |
|                                                                                                    | SERVICE APPLICATION SOFTWARE                                              |                                                                  |                          |

2. Scrolling down, you'll find the submission form.

| ierms of Sale    | CUSTOMER REFERENCE PROGRAM                                                                                                    |
|------------------|----------------------------------------------------------------------------------------------------|
| Terms of Service | PARTNERS REDATE SUDMISSION                                                                                                    |
| Cookie Policy    |                                                                                                    |
|                  |                                                                                                    |
|                  | SCRINCE APPLICATION SOFTWARE                                                                                                    |
|                  | PRICE LIST                                                                                                    |
|                  | W4 FORMS                                                                                                    |
|                  | PARTNERS IN PROFIT REBATE SUBMISSION                                                                                                    |
|                  | TENRANT CONTANY DISTRIBUTION VISION STATEMENT                                                                                                    |
|                  | To be the preferred industry partner by developing committed distributor partnerships, building unparalleled<br>distributor programs, and creating innovative floor cave solutions for the best in class distributor.                                                                                                    |
|                  | To download freah forms, splitad your reliate submissions, reports, and receipts; please follow these simple<br>instructions.                                                                                                    |
|                  | Download the following forms by clicking on these links and assing them to your computer.                                                                                                    |
|                  | Proof of Partnermance Schemizzian -<br>Teconomy, Nobles, Orbit (CAN Version) 1.0                                                                                                    |
|                  | Proof of Performance Submission –<br>Terranet, Nobles, Onlin (US Vention) 815.5                                                                                                    |
|                  | Marketing Co-Op - Orbio 54.0 KB                                                                                                    |
|                  | End Liker Reporting 12 MB                                                                                                    |
|                  | Markedng Fund Template 57.0 KB                                                                                                    |
|                  | To upload your completed forms:                                                                                                    |
|                  | <ol> <li>Click Browse and find the document on your computer, select it, click OPEN.</li> <li>Linder Tupe, select the appropriate type on the drop down.</li> </ol>                                                                                                    |
|                  | Under Program, select the appropriate program on the drop down.     Ellin over Tenanet Distributor Continues #                                                                                                    |
|                  | 5. Press Upited File                                                                                                    |
| · · _            | For questions, please context Distributor@Tennentco.com                                                                                                    |
|                  | Tia.                                                                                                    |
|                  | Choose File. No file chosen                                                                                                    |
|                  |                                                                                                    |
|                  | 7,04                                                                                                    |
|                  | Tgp4 Retails Submissions                                                                                                    |
|                  | Tyse<br>Roban Subnissione<br>Peggan                                                                                                    |
|                  | 7,94<br>Totals Sciences ★<br>Pagen<br>FCF ★                                                                                                    |
|                  | Test       finite Stratester       Pagen       FDP       Stributer*                                                                                                    |
|                  | Tat  Tata  Tata  T |
|                  | Tota       Indexes becauses       Farm       Form       Form       Strates*                                                                                                    |
|                  | Text to increase to increase to inc                                |
|                  | True       Interse banknesse       Paper       Forder       Forder       Contract       Derse factorungs       Sales Riscourges       Derse factorungs       Derse factorungs       Derse factorungs       Derse factorungs                                                                                                    |
|                  | Tet Tetes demands Pape Pape Pape Pape Pape Pape Pape Pape                                                                                                    |
|                  | Tete         Image: Control of the control of the cont                                                          |

3. Complete the submission form, select "End User POP" as Program and select "Submit"

Marketing Fund Template 57.0 KB

To upload your completed forms:

- 1. Click Browse and find the document on your computer, select It, click OPEN.
   2. Under Type, select the appropriate type on the drop down.
   3. Under Program, select the appropriate program on the drop down.
   4. Fill in your Tennant Distributor Customer #.
   5. Press Upload File

For questions, please contact Distributor@Tennantco.com

| Choose File No file chosen |   |
|----------------------------|---|
| Туре                       |   |
| Rebate Submissions         | ~ |
| Program                    |   |
| EndUser POP                | * |
| Distributor #              |   |
|                            |   |
| Upload File                |   |
|                            |   |